## SISTEM iSEJAHTERA KERAJAAN NEGERI PULAU PINANG

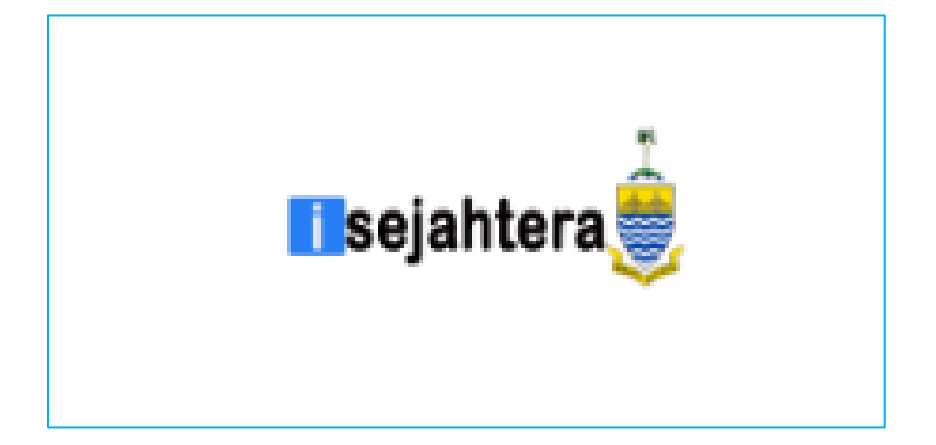

# PANDUAN PENGGUNA PEMOHON (ONLINE)

http://isejahtera.penang.gov.my

| SISTEM iSejahtera- http://isejahtera.penang.gov.my |                                   |       |     |  |
|----------------------------------------------------|-----------------------------------|-------|-----|--|
| JENIS DOKUMEN                                      | PANDUAN PENGGUNA – PEMOHON ONLINE | VERSI | 1.0 |  |

### **ISI KANDUNGAN**

| Kandungan             | Muka Surat |
|-----------------------|------------|
| 1.0 PENGENALAN        | 2          |
| 2.0 PENDAFTARAN       | 7          |
| 3.0 BORANG PERMOHONAN | 30         |

#### **1.0 PENGENALAN**

Sistem iSejahtera merupakan sistem yang dibangunakan selaras dengan Hasrat kerajaan negeri untuk melancarkan pengurusan penyaluran pelbagai bantuan kebajikan dan penghargaan kerajaan negeri kepada rakyat Pulau Pinang dan dapat diakses melalui pautan <u>iSejahtera (penang.gov.my)</u>. Sistem ini dimulakan dengan Program Penghargaan Warga Emas dan diperluas lagi untuk program-program kebajikan seperti berikut:

- a) Program Ibu Tunggal
- b) Program OKU
- c) Program Anak Emas
- d) Program Pelajar Emas
- e) Program Ibu Emas
- f) Program Wanita Bekerja
- g) Program Bantuan One-off
- h) Program Bantuan Kemisikinan Tegar (Agenda Ekonomi Saksama)

Sistem ini digunakan oleh orang awam,Pusat Khidmat (KADUN) dan Parlimen,Pejabat Masyarakat Penyayang, Bahagian Perancang Ekonomi Negeri (BPEN), Pejabat Daerah dan Tanah (PDT) dan Jabatan Kebajikan Masyarakat (JKM dan PKMD) bagi urusan yang melibatkan permohonan, pendaftaran, pengemaskinian, pengesahan permohonan, dan pengurusan pembayaran. Selain itu, system ini juga akan diperluas lagi untuk sebarang program-program kebajikan negeri pada masa akan datang

| SISTEM iSejahtera- ht | tp://isejahtera.penang.gov.my     |       |     |
|-----------------------|-----------------------------------|-------|-----|
| JENIS DOKUMEN         | PANDUAN PENGGUNA – PEMOHON ONLINE | VERSI | 1.0 |

#### Skrin Utama iSejahtera

| Utama Soalan Lazim Hubungi Kar          | ni Login v                        |
|-----------------------------------------|-----------------------------------|
| iSejahtera Kerajaan Negeri Pulau Pinang |                                   |
|                                         |                                   |
| Ф semakan status dan                    | OGIN PEMOHON I⊒ SYARAT PERMOHONAN |
| Program Kebajikan                       |                                   |
| PENGHARGAAN WARGA EMAS                  | BANTUAN IBU TUNGGAL               |
| BANTUAN KEMISKINAN AES                  | BANTUAN OKU                       |

| ANAK EMAS                        | IBU EMAS                           |                                  |
|----------------------------------|------------------------------------|----------------------------------|
|                                  |                                    | 84                               |
|                                  |                                    |                                  |
| <b>2,500</b><br>Penerima Bantuan | <b>17,408</b><br>Jumiah Permohonan | <b>13,413</b><br>Bantuan One-Off |

Skrin ini adalah skrin utama bagi sistem iSejahtera yang dibangunkan untuk memudahkan pengguna mengakses sistem ini tanpa perlu berurusan di kaunter.

- a. Semakan status permohonan dan log masuk
  - I. Untuk Pengguna baru yang belum membuat permohonan dalam sistem iSejahtera bagi membuat pendaftaran.

- II. Pengguna yang pernah mendaftar pula boleh menyemak terlebih dahulu sama ada data mereka terdapat dalam sistem iSejahtera melalui nombor kad pengenalan.
- III. Untuk pengguna yang telah didaftarkan dan telah membuat permohonan boleh terus log masuk di sini untuk membuat semakan.
- b. Login Pemohon & Pendaftaran/Semak (KP/Status)
  - I. Untuk Pengguna baru yang belum mempunyai ID Login untuk membuat pendaftaran.
  - II. Pengguna yang pernah mendaftar login pula boleh menyemak terlebih dahulu sama ada data mereka terdapat dalam sistem iSejahtera ini.
  - III. Untuk pengguna yang telah mempunyai ID dan Katalaluan boleh terus log masuk di sini.
- c. Syarat Permohonan
  - I. Pengguna boleh mengetahui syarat-syarat permohonan di dalam system iSejahtera.
  - II. Syarat-syarat permohonan ini dibahagikan kepada 6 program iaitu:
    - a) Program Warga Emas
    - b) Program Bantuan Ibu Tunggal
    - c) Program Kemiskinan AES
    - d) Program Bantuan OKU
    - e) Program Anak Emas
    - f) Program Ibu Emas

| SISTEM iSejahtera- ht | tp://isejahtera.penang.gov.my     |       |     |
|-----------------------|-----------------------------------|-------|-----|
| JENIS DOKUMEN         | PANDUAN PENGGUNA – PEMOHON ONLINE | VERSI | 1.0 |

| Syarat Permohonan         PROGRAM PENGHARGAAN WARGA EMAS       PROGRAM BANTUAN IBU TUNGGAL       PROGRAM BANTUAN KEMISKINAN AES       PROGRAM BANTUAN OKU         PROGRAM ANAK EMAS       PROGRAM BANTUAN IBU TUNGGAL       PROGRAM BANTUAN KEMISKINAN AES       PROGRAM BANTUAN OKU         PROGRAM PENGHARGAAN WARGA EMAS       I) Pemohon mestiliah berumur 60 Tahun ke atas.       2) Pemohon mesti berdaftar dengan SPR sebagai pemilih yang mengundi di Negeri Pulau Pinang.*       DOKUMEN SOKONGAN YANG PERLU DISERTAKAN:       -         - Dua Salinan Kad Pengenalan Pemohon.       -       -       Salinan Kad Pengenalan Pemohon.       -         - Salinan Kad Pengenalan Pemohon.       -       -       Salinan kad Pengenalan Pemohon.       -         - Salinan kad Pengenalan Pemohon.       -       -       -       -       -                                                                                                    | <b>T</b> sejahtera                                                                                                    | Utama                                                                                                    | Soalan Lazim Hubungi Kami Log                                                     | in ~                           |                     |  |  |
|----------------------------------------------------------------------------------------------------|----------------------------------------------------------------------------------------------------|----------------------------------------------------------------------------------------------------|-----------------------------------------------------------------------------------|--------------------------------|---------------------|--|--|
| PROGRAM PENGHARGAAN WARGA EMAS       PROGRAM BANTUAN IBU TUNGGAL       PROGRAM BANTUAN KEMISKINAN AES       PROGRAM BANTUAN OKU         PROGRAM ANAK EMAS       PROGRAM IBU EMAS       PROGRAM PENGHARGAAN WARGA EMAS       PROGRAM PENGHARGAAN WARGA EMAS       PROGRAM PENGA | Syarat Permohonan                                                                                                    |                                                                                                    |                                                                                   |                                |                     |  |  |
| PROGRAM ANAK EMAS         PROGRAM IBU EMAS           PROGRAM PENGHARGAAN WARGA EMAS <ul> <li>Permohon mestilach berumur 60 Tahun ke atas.</li> <li>Permohon mesti berdattar dengan SPR sebagai pemilih yang mengundi di Negeri Pulau Pinang.*</li> </ul> DOKUMEN SOKONGAN YANG PERLU DISERTAKAN : <ul> <li>Dua Salinan Kad Pengenalan Pernohon.</li> <li>Salinan Kad Pengenalan Pernohon.</li> <li>Salinan Kad Pengenalan Varis</li> <li>Salinan maklumat akaun yang disehkan oleh pihak Bank</li> </ul>                                                                                                    | PROGRAM PENGHARGA                                                                                                    | AN WARGA EMAS                                                                                                    | PROGRAM BANTUAN IBU TUNGGAL                                                       | PROGRAM BANTUAN KEMISKINAN AES | PROGRAM BANTUAN OKU |  |  |
| PROGRAM PENGHARGAAN WARGA EMAS 1) Pemohon mestilah berumur 60 Tahun ke atas. 2) Pemohon mesti berdatar dengan SPR sebagai pemilih yang mengundi di Negeri Pulau Pinang.* DOKUMEN SOKONGAN YANG PERLU DISERTAKAN: - Dua Salinan Kad Pengenalan Pemohon Salinan Kad Pengenalan Waris - Salinan maklumat akaun yang disahkan oleh pihak Bank                                                                                                    | PROGRAM ANAK EMAS                                                                                                    | PROGRAM IBU EN                                                                                                    | IAS                                                                               |                                |                     |  |  |
| 1) Pemohon mestilah berumur 60 Tahun ke atas.<br>2) Pemohon mesti berdaftar dengan SPR sebagai pemilih yang mengundi di Negeri Pulau Pinang.*<br>DOKUMEN SOKONGAN YANG PERLU DISERTAKAN :<br>- Dua Salinan Kad Pengenalan Pemohon.<br>- Salinan Kad Pengenalan Waris<br>- Salinan maklumat akaun yang disahkan oleh pihak Bank                                                                                                    | PROGRAM PENGHARGA                                                                                                    | IN WARGA EMAS                                                                                                    |                                                                                   |                                |                     |  |  |
|                                                                                                    | <ol> <li>Pemohon mestilah bi<br/>2) Pemohon mesti bera<br/>DOKUMEN SOKONGAN<br/>- Dua Salinan Kad Pengena<br/>- Salinan Kad Pengena<br/>- Salinan maklumat ak</li> </ol> | erumur 60 Tahun ke<br>laftar dengan SPR s<br><b>YANG PERLU DISERT</b><br>jenalan Pemohon.<br>lan Waris<br>aun yang disahkan | ı atas.<br>ebagai pemilih yang mengundi di Ne<br><b>AKAN :</b><br>oleh pihak Bank | geri Pulau Pinong.*            |                     |  |  |
|                                                                                                    |                                                                                                    |                                                                                                    |                                                                                   |                                |                     |  |  |
|                                                                                                    |                                                                                                    |                                                                                                    |                                                                                   |                                |                     |  |  |
|                                                                                                    |                                                                                                    |                                                                                                    |                                                                                   |                                |                     |  |  |
|                                                                                                    |                                                                                                    |                                                                                                    |                                                                                   |                                |                     |  |  |
|                                                                                                    |                                                                                                    |                                                                                                    |                                                                                   |                                |                     |  |  |
|                                                                                                    |                                                                                                    |                                                                                                    |                                                                                   |                                |                     |  |  |

### 2.0 PENDAFTARAN (PEMOHON BARU)

Dari laman utama, sila klik pada pautan berikut untuk membuat semakan permohonan / permohonan baru untuk masukkan no. kad pengenalan:

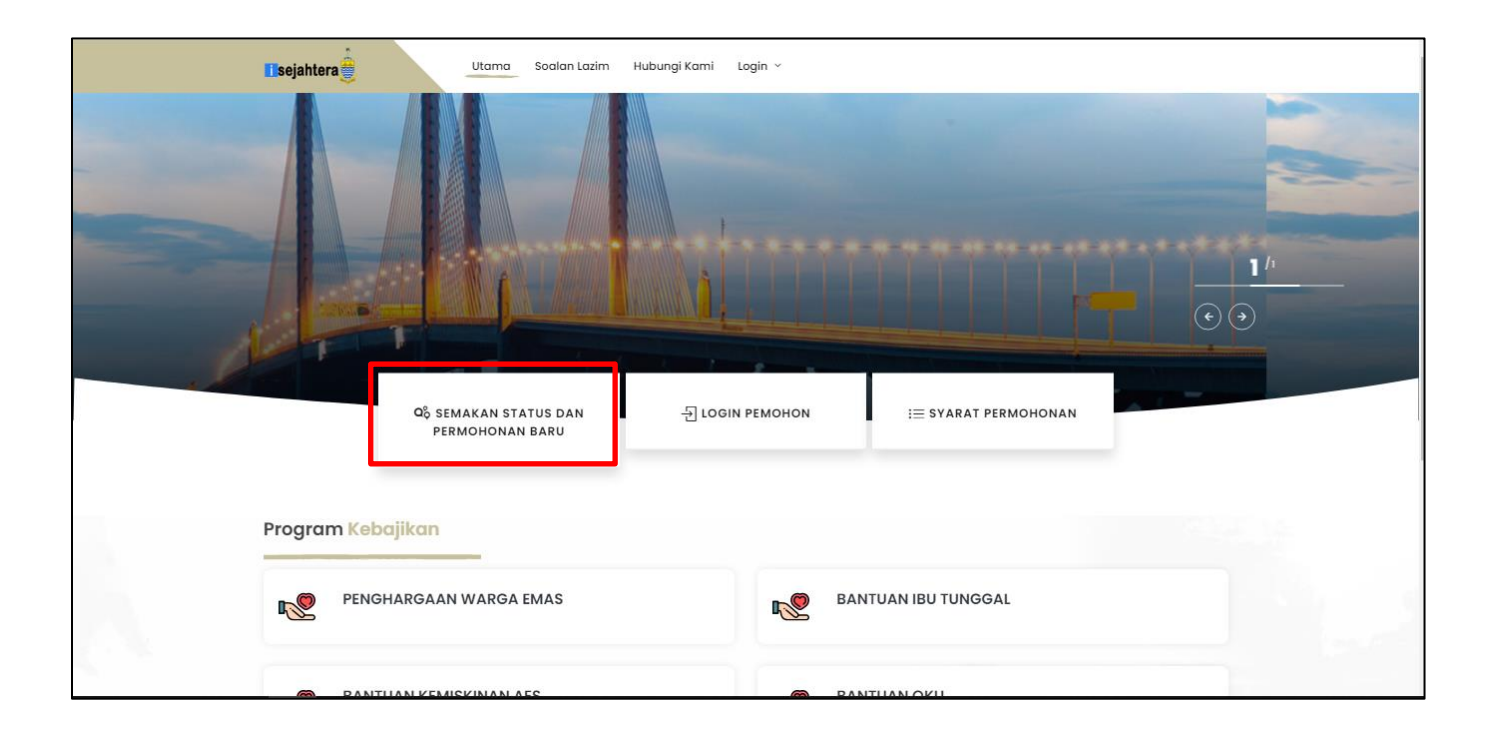

Pengguna perlu memasukkan no kad pengenalan untuk membuat semakan status atau permohonan baru

| Isejahtera Soalan Lazim Hubungi Kami Login V                    |
|-----------------------------------------------------------------|
| Semakan status permohonan                                       |
| SEMAKAN STATUS PERMOHONAN DAN LOG MASUK BAGI PROGRAM ISEJAHTERA |
| NO. KAD PENGENALAN BARU-                                        |
|                                                                 |
| senak                                                           |
|                                                                 |
|                                                                 |
|                                                                 |
|                                                                 |

Pemohon baru (data belum direkodkan dalam sistem) adalah pemohon yang belum pernah mendaftar dengan sistem iSejahtera ini.

I. Bagi pemohon baru, pengguna hendaklah memasukkan No. KP di ruangan **Semakan status permohonan** Kemudian klik **Semak KP** untuk meneruskan permohonan.

| SEMAKAN STATUS PERMOHONAN DAN LOG MASUK BAGI PROGRAM ISEJAHTERA |  |  |
|-----------------------------------------------------------------|--|--|
| NO. KAD PENGENALAN BARU-                                        |  |  |
| Şila masukkan No Kad Pengenalan Baru                            |  |  |
|                                                                 |  |  |
| Semak                                                           |  |  |

II. Skrin semakan kad pengenalan akan dipaparkan untuk pemberitahuan bahawa NO KP tersebut belum wujud dan perlu melalui proses daftar.

| SISTEM iSejahtera- ht | tp://isejahtera.penang.gov.my     |       |     |
|-----------------------|-----------------------------------|-------|-----|
| JENIS DOKUMEN         | PANDUAN PENGGUNA – PEMOHON ONLINE | VERSI | 1.0 |

| Semak                                                                                                    |
|----------------------------------------------------------------------------------------------------|
| KEPUTUSAN SEMAKAN STATUS PERMOHONAN                                                                                                    |
| Semakan sistem menunjukkan tiada rekod didaftarkan.<br>Sila buat pendaftaran baharu mengikut kategori pilihan Program Penghargaan anda. Untuk semakan kadun mengundi anda (kecuali Program OKU),<br>sila ke laman https://pengundi.spr.gov.my/.<br>KADUN MENGUNDI |
| SILA PILIH KADUN MENGUNDI                                                                                                    |
| PROGRAM PENGHARGAAN                                                                                                    |
| SILA PILIH PROGRAM PENGHARGAAN                                                                                                    |
| Mohon Program Penghargaan                                                                                                    |

- III. Sebelum dibenarkan ke skrin pendaftaran, pengguna dikehendaki memasukkan terlebih dahulu kadun mengundi dan program penghargaan.Ini bagi membolehkan hanya data pemohon yang layak sahaja dibenarkan untuk meneruskan permohonan.
  - 1) Program Bantuan Ibu Tunggal, Bantuan Ibu Emas, Bantuan Warga Emas
    - i. Pengguna dikehendaki mengisi kesemua ruangan berikut. Ruangan yang bertanda (\*) wajib diisi oleh pengguna.

| SISTEM iSejahtera- ht | tp://isejahtera.penang.gov.my     |       |     |
|-----------------------|-----------------------------------|-------|-----|
| JENIS DOKUMEN         | PANDUAN PENGGUNA – PEMOHON ONLINE | VERSI | 1.0 |

| AFTAR MAKLUMAT                                                  |                                                                                                    |   |
|-----------------------------------------------------------------|----------------------------------------------------------------------------------------------------|---|
| Maklumat Pendaftaran Pemohon                                    |                                                                                                    |   |
| NO KAD PENGENALAN                                               | 880101076666                                                                                                    |   |
| SILA MASUKKAN NO KAD PENGENALAN SEKALI LAGI<br>UNTUK PENGESAHAN | Pengesahan No Kad Pengenalan                                                                                                  |   |
| PILIHAN PROGRAM                                                 | BANTUAN IBU TUNGGAL                                                                                                    | ~ |
| 11-11                                                           |                                                                                                    |   |
| Maklumat Log Masuk Pemohon                                      |                                                                                                    |   |
| NAMA *                                                          | Nama                                                                                                    |   |
| EMEL                                                            | Emel                                                                                                    |   |
| NO TELEFON*                                                     | Telefon                                                                                                    |   |
| KATA LALUAN *                                                   | Kata Laluan                                                                                                    |   |
|                                                                 | -<br>Tidak kurang dari 8 karakter<br>- Gabungan alphabet, nombor dan simbol<br>- Simbol yang dibenarkan adalah !@#\$*_ sahaja |   |
| PENGESAHAN KATA LALUAN *                                        | Pengesahan Kata Laluan                                                                                                    |   |
| SOALAN RAHSIA                                                   | Sila Pilih                                                                                                    | ~ |
| JAWAPAN RAHSIA *                                                | Jawapan Rahsia                                                                                                    |   |
|                                                                 | Daftar                                                                                                    |   |
|                                                                 | Kambali                                                                                                    |   |

Perhatian! : Pastikan ruangan bertanda \* diisi.

Maklumat yang perlu dilengkapkan adalah :

• No Kad Pengenalan

Sila masukkan No. KP (Polis/Tentera) jika jenis kad pengenalan adalah Polis/Tentera di ruangan (Lama/Polis/Tentera). Masukkan No. KP Lama jika bukan tentera (jika ada).

• **Pilihan program** Pilihan program telah didaftarkan di semak permohonan.

- Nama
   Masukkan nama penuh pemohon bagi program yang telah dipilih
- Emel Sila isi jika ada
- No telefon
   Masukkan no telefon pemohon
- Kata Laluan
   Kata laluan perlu diisi untuk pemohon melepasi skrin login
- Pengesahan Kata Laluan (Taip Semula) Kata laluan (Taip Semula) bagi memastikan pemohon memasukkan kata laluan dengan betul.

#### • Soalan Rahsia

Soalan Rahsia diperlukan sekiranya pemohon lupa kata laluan. Soalan ini akan ditanya semula pada skrin lupa kata laluan.

#### • Jawapan

Jawapan kepada soalan rahsia. Jawapan ini akan ditanya semula pada skrin lupa katalaluan.

ii. Sekiranya pendaftaran permohonan telah berjaya,skrin berikut akan dipaparkan dan pengguna perlu log masuk menggunakan NO KP dan kata laluan yang telah didaftarkan.

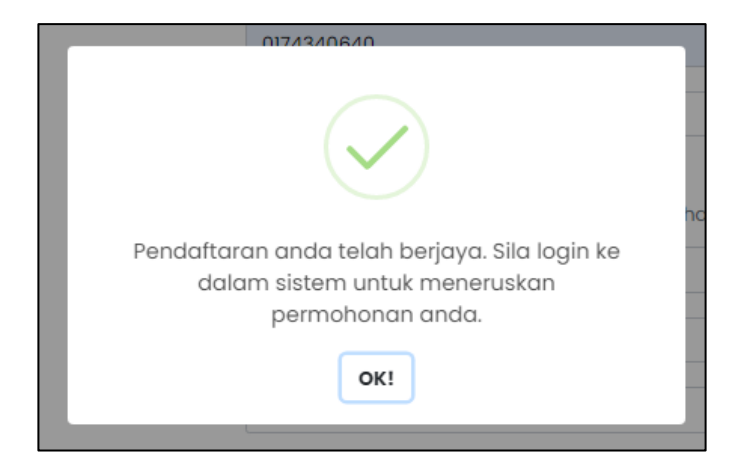

- 2) Program Bantuan OKU
  - i. Bagi program bantuan OKU,pemohon perlu melengkapkan Kategori OKU ,Nombor OKU, Daerah daftar OKU pada halaman mohon program penghargaan.

| Semakan sistem menunjukkan tiada reko<br>Sila buat pendaftaran baharu mengikut<br>sila ke laman <mark>https://pengundi.spr.gov.</mark> | didaftarkan.<br>egori pilihan Program Penghargaa<br>/. | in anda. Untuk semakan kadun mengundi anda (kecuali Program OKU), |
|----------------------------------------------------------------------------------------------------|--------------------------------------------------------|-------------------------------------------------------------------|
| KADUN MENGUNDI                                                                                                    |                                                        |                                                                   |
| N01 - PENAGA                                                                                                    |                                                        | ~                                                                 |
| PROGRAM PENGHARGAAN                                                                                                    |                                                        |                                                                   |
| BANTUAN OKU                                                                                                    |                                                        | ~                                                                 |
| KATEGORI OKU                                                                                                    |                                                        |                                                                   |
| SILA PILIH KATEGORI OKU                                                                                                    | ~                                                      |                                                                   |
| NOMBOR OKU                                                                                                    |                                                        |                                                                   |
| NOMBOR OKU                                                                                                    |                                                        |                                                                   |
| DAERAH DAFTAR OKU                                                                                                    |                                                        |                                                                   |
| SILA PILIH DAERAH DAFTAR OKU                                                                                                    | ~                                                      |                                                                   |
|                                                                                                    | a och aia                                              |                                                                   |

ii. Paparan skrin tersebut akan dipaparkan seterusnya pemohon perlu mengisi kesemua ruangan tersebut.Ruangan bertanda (\*) wajib diisi.

| SISTEM iSejahtera- ht | tp://isejahtera.penang.gov.my     |       |     |
|-----------------------|-----------------------------------|-------|-----|
| JENIS DOKUMEN         | PANDUAN PENGGUNA – PEMOHON ONLINE | VERSI | 1.0 |

| laklumat Pendaftaran Pemohon                                    |                                                                                                    |   |
|-----------------------------------------------------------------|----------------------------------------------------------------------------------------------------|---|
| NO KAD PENGENALAN                                               | 890101076666                                                                                                    |   |
| SILA MASUKKAN NO KAD PENGENALAN SEKALI LAGI<br>UNTUK PENGESAHAN | Pengesahan No Kad Pengenalan                                                                                               |   |
| on ok PERCESANAN                                                | Masukkan No Kad Pengenalan tanpa tanda "-"                                                                                 |   |
| PILIHAN PROGRAM                                                 | BANTUAN OKU                                                                                                    | ~ |
| laklumat Log Masuk Pernohon                                     |                                                                                                    |   |
| NAMA *                                                          | Nama                                                                                                    |   |
| EMEL                                                            | Emel                                                                                                    |   |
| NO TELEFON*                                                     | Telefon                                                                                                    |   |
| KATA LALUAN *                                                   | Kata Laluan                                                                                                    |   |
|                                                                 | - Tidak kurang dari 8 karakter<br>- Gabungan alphabet, nombor dan simbol<br>- Simbol yang dibenarkan adalah 1@#\$*_ sahaja |   |
| PENGESAHAN KATA LALUAN *                                        | Pengesahan Kata Laluan                                                                                                    |   |
| SOALAN RAHSIA                                                   | Sila Pilih                                                                                                    | ~ |
| JAWAPAN RAHSIA *                                                | Jawapan Rahsia                                                                                                    |   |
|                                                                 | Daftar                                                                                                    |   |

# **Perhatian! :** Pastikan ruangan bertanda \* diisi. Maklumat yang perlu dilengkapkan adalah :

- No Kad Pengenalan Auto Papar
- Pilihan program Pilihan program telah didaftarkan di semak permohonan.
- Nama Masukkan nama penuh pemohon bagi program yang telah dipilih

- Emel Sila isi jika ada
- No telefon
   Masukkan no telefon pemohon
- Kata Laluan Kata laluan perlu diisi untuk pemohon melepasi skrin login

#### • Pengesahan Kata Laluan (Taip Semula)

Kata laluan (Taip Semula) bagi memastikan pemohon memasukkan kata laluan dengan betul.

#### • Soalan Rahsia

Soalan Rahsia diperlukan sekiranya pemohon lupa kata laluan. Soalan ini akan ditanya semula pada skrin lupa kata laluan.

#### • Jawapan

Jawapan kepada soalan rahsia. Jawapan ini akan ditanya semula pada skrin lupa katalaluan.

iii) Sekiranya pendaftaran permohonan telah berjaya,skrin berikut akan dipaparkan dan pengguna perlu log masuk menggunakan NO KP dan kata laluan yang telah didaftarkan.

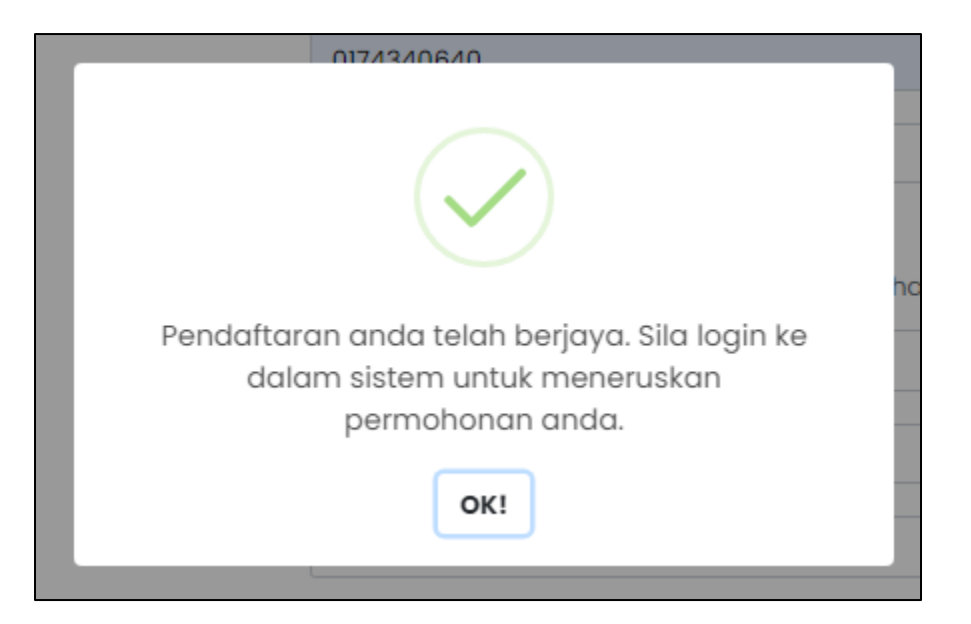

- 3) Program Anak Emas
  - i. Bagi program Anak Emas, pemohon perlu klik untuk memohon program anak emas untuk membuat permohonan baru.

| Isejahtera                                                                                                    |  |
|----------------------------------------------------------------------------------------------------|--|
| NO. KAD PENGENALAN BARU-                                                                                                    |  |
| 870101076666                                                                                                    |  |
| Semak                                                                                                    |  |
| KEPUTUSAN SEMAKAN STATUS PERMOHONAN                                                                                                    |  |
| Semakan sistem menunjukkan tiada rekod didaltarkan.<br>Sila buat pendaltaran baharu mengikut kategori pilihan Program Penghargaan anda. Untuk semakan kadun mengundi anda (kecuali Program OKU),<br>sila ke laman https://pengundl.spr.gov.my/.<br>KADUN MENGUNDI |  |
| N02 - BERTAM V                                                                                                    |  |
| PROGRAM PENGHARGAAN                                                                                                    |  |
| SILA PILIH PROGRAM PENGHARGAAN                                                                                                    |  |
| Mohon Program Penghargaan                                                                                                    |  |
| Klik Disini Bagi Memohon Program Anak Emas                                                                                                    |  |
|                                                                                                    |  |

ii. Pengguna dikehendaki mengisi kesemua ruangan berikut. Ruangan yang bertanda (\*) wajib diisi oleh pengguna.

| SISTEM iSejahtera- ht | tp://isejahtera.penang.gov.my     |       |     |
|-----------------------|-----------------------------------|-------|-----|
| JENIS DOKUMEN         | PANDUAN PENGGUNA – PEMOHON ONLINE | VERSI | 1.0 |

| Tsejahtera                                  | ngi Kami Login V                                                                                                    |
|---------------------------------------------|----------------------------------------------------------------------------------------------------|
| Sem                                         | nakan status permohonan                                                                                                    |
| DAFTAR MAKLUMAT                             |                                                                                                    |
| Maklumat Pendaftaran Pemohon                |                                                                                                    |
| NO KAD PENGENALAN                           | 870101076666                                                                                                    |
| SILA MASUKKAN NO KAD PENGENALAN SEKALI LAGI | Pengesahan No Kad Pengenalan                                                                                               |
| PILIHAN PROGRAM                             | Masukkan No Kad Pengenalan tanpa tanda "-"                                                                                 |
|                                             |                                                                                                    |
| Maklumat Log Masuk Pemohon                  |                                                                                                    |
| NAMA *                                      | Nama                                                                                                    |
| EMEL                                        | Emel                                                                                                    |
| NO TELEFON*                                 | Telefon                                                                                                    |
| KATA LALUAN *                               | Kata Laluan                                                                                                    |
|                                             | - Tidak kurang dan i8 karakter<br>- Gabungan alphabet, nombor dan simbol<br>- Simbol yang dibenarkan adalah !@#\$*_ sahaja |
| PENGESAHAN KATA LALUAN *                    | Pengesahan Kata Laluan                                                                                                    |

| SOALAN RAHSIA    | Sila Pilih 🗸   | • |
|------------------|----------------|---|
| JAWAPAN RAHSIA * | Jawapan Rahsia |   |
|                  | Daftar         |   |
|                  | Kembali        |   |
|                  |                |   |

# **Perhatian! :** Pastikan ruangan bertanda \* diisi. Maklumat yang perlu dilengkapkan adalah :

- No Kad Pengenalan Auto papar
- **Pilihan program** Pilihan program telah didaftarkan di semak permohonan.

- **Nama** Masukkan nama penuh pemohon bagi program yang telah dipilih
- Emel Sila isi jika ada
- No telefon
   Masukkan no telefon pemohon
- Kata Laluan Kata laluan perlu diisi untuk pemohon melepasi skrin login
- Pengesahan Kata Laluan (Taip Semula) Kata laluan (Taip Semula) bagi memastikan pemohon memasukkan kata laluan dengan betul.
- Soalan Rahsia

Soalan Rahsia diperlukan sekiranya pemohon lupa kata laluan. Soalan ini akan ditanya semula pada skrin lupa kata laluan.

#### • Jawapan

Jawapan kepada soalan rahsia. Jawapan ini akan ditanya semula pada skrin lupa katalaluan

Sekiranya pendaftaran permohonan telah berjaya, skrin berikut akan dipaparkan dan pengguna perlu log masuk menggunakan NO KP dan kata laluan yang telah didaftarkan.

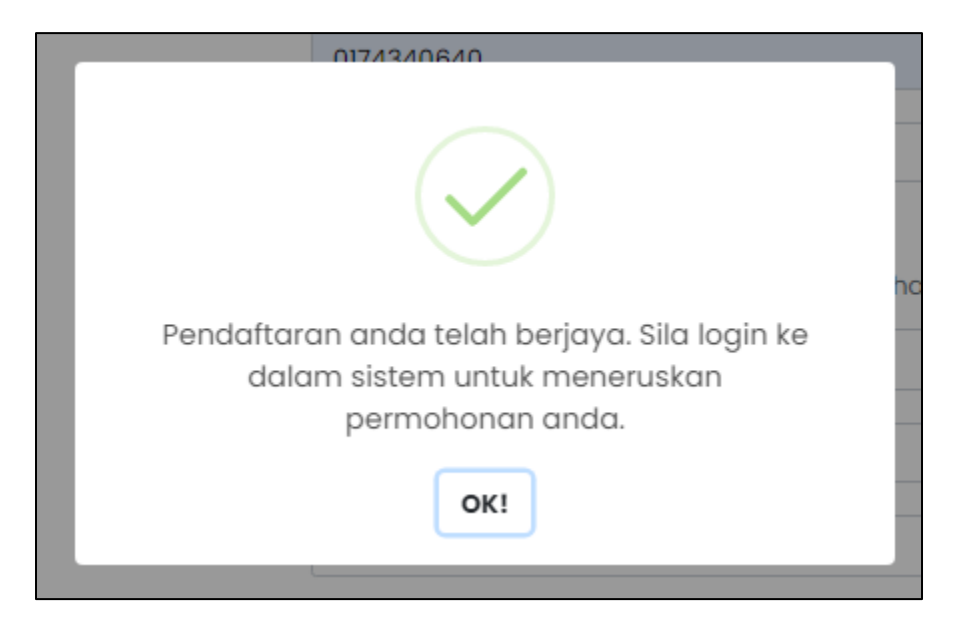

iv) Login Pemohon

Setelah selesai menghantar pendaftaran, pemohon boleh login ke dalam sistem untuk membuat pendaftaran boring permohonan dalam talian

Pemohon boleh login ke skrin ini dengan menggunakan ID dan Katalaluan yang telah dicipta sebelum ini:

|                                            | ejantera                                                    |
|--------------------------------------------|-------------------------------------------------------------|
| Logi                                       | n Pemohon                                                   |
| Sila masukkan No Kad P<br>untuk semakan da | Pengenalan dan Kata laluan anda<br>In meneruskan permohonan |
|                                            |                                                             |
| No Kad Pengenalan                          |                                                             |
| Kata laluan                                |                                                             |
|                                            | Luna Kata Jaluan 2                                          |

#### **3.0 BORANG PERMOHONAN ATAS TALIAN-PEMOHON**

Bagi pemohon yang telah membuat pendaftaran dan log masuk ke sistem iSejahtera, borang permohonan perlu dilengkapkan supaya dapat diproses.

Selepas log masuk, pemohon akan dipaparkan dengan skrin halaman utama seperti berikut.Pemohon boleh membuat permohonan di borang permohonan pada halaman utama.

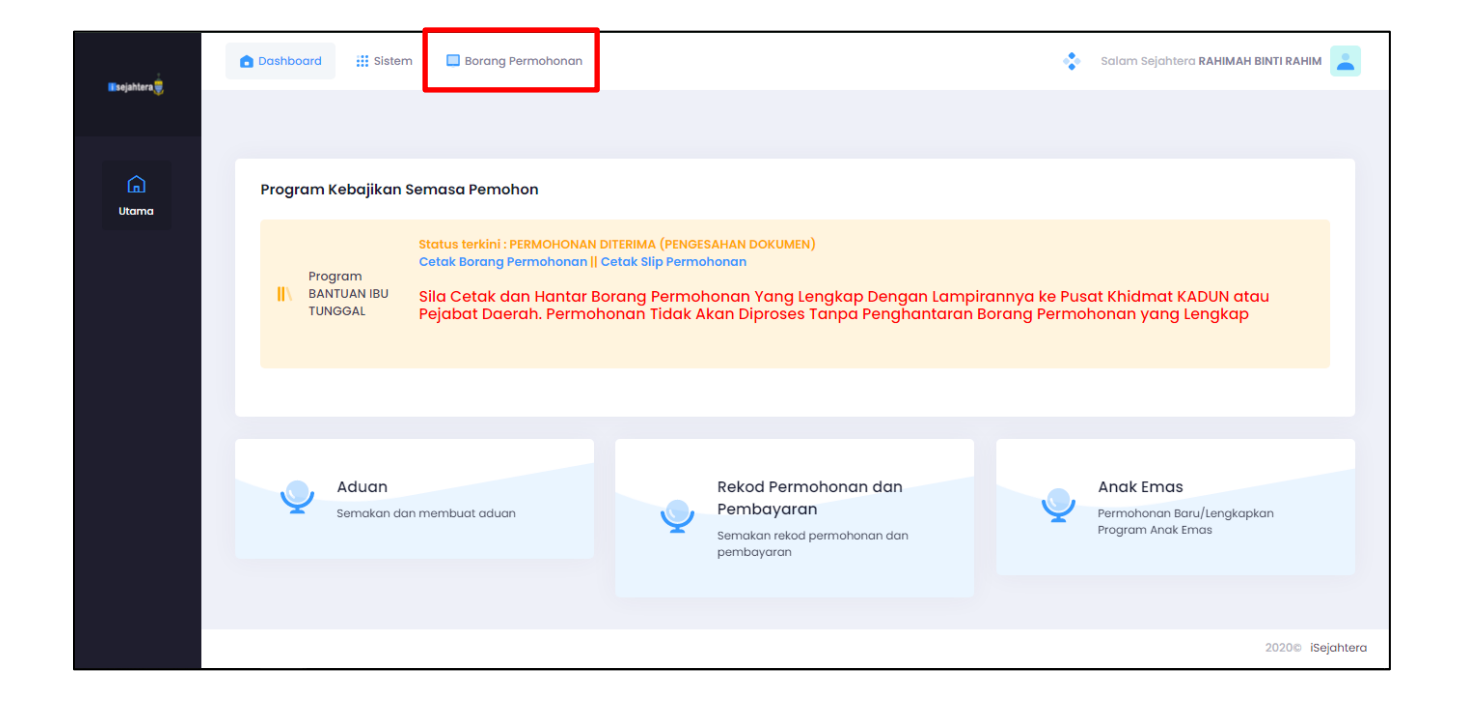

| SISTEM iSejahtera- ht | tp://isejahtera.penang.gov.my     |       |     |
|-----------------------|-----------------------------------|-------|-----|
| JENIS DOKUMEN         | PANDUAN PENGGUNA – PEMOHON ONLINE | VERSI | 1.0 |

i. Setelah klik pada borang permohonan, Skrin borang permohonan perlu dilengkapkan-Maklumat Pemohon seperti berikut :-

| Maklumat Pemohon   |                    |  |
|--------------------|--------------------|--|
| Nama Pemahan       | RAHMAH BINTI RAHIM |  |
| No Kp Baru         | 880101076666       |  |
| No Kp Lama         | No Kp Lama         |  |
| Tempat Lahir       | Tempat Lahir       |  |
| Tarikh Lahir       | 01-01-1988         |  |
| Jantina            | PEREMPLIAN 🗸       |  |
| Bangsa             | Milh Bangsa 🗸      |  |
| Agama              | Riih Agama 🗸       |  |
| Status Perkahwinan | Plih Status 🗸      |  |
| Alamat             | Alamot             |  |
| Poskod             | Plih Poskod v      |  |
| Bandar             | Bandar             |  |
| Negeri             | Pilih Negeri v     |  |
| DUN                | PINANG TUNGGAL     |  |
| No Tel HP          | 0174340540         |  |
| No Tel Rumah       | No Tel Rumah       |  |
| Emel               | Emel               |  |
|                    |                    |  |

- Nama Pemohon
   Nama penuh pemohon
- No. Kad Pengenalan Auto papar
- Tempat Lahir Tempat lahir pemohon.
- Tarikh Lahir Auto papar. Tarikh lahir dijana dari No. KP Baru pemohon
- Jantina Jantina pemohon.
- Bangsa
   Bangsa pemohon.
- Agama Agama pemohon.
- Status perkahwinan Pilih status perkahwinan pemohon.
- Alamat Alamat tempat tinggal pemohon.
- Poskod Poskod tempat tinggal pemohon.

- Bandar Bandar tempat lahir pemohon.
- Negeri
   Negeri tempat lahir pemohon.
- **DUN** Dun tempat tinggal pemohon.
- No. Telefon (Bimbit) Sila isi jika ada.
- No. Telefon (Rumah) Sila isi jika ada.
- Emel Sila isi jika ada
- ii. Skrin borang permohonan perlu dilengkapkan-Maklumat Waris seperti berikut :-

| Q<br>→<br>Maklumat<br>Pemohon | ,<br>2.<br>Maklumat<br>Waris | 3. Maklumat Bank<br>Pemohon | → 4. Muat | )<br>Naik<br>en | 5. Akuan Penghantaran Borang<br>Permohonan |
|-------------------------------|------------------------------|-----------------------------|-----------|-----------------|--------------------------------------------|
| Maklumat Waris                |                              |                             |           |                 |                                            |
|                               |                              |                             |           |                 |                                            |
| Salin Alamat Pemohon          |                              |                             |           |                 |                                            |
| Nama Waris                    | Nama Waris                   |                             |           |                 |                                            |
| No Kp Baru Waris              | No Kp Baru V                 | /aris                       |           |                 |                                            |
| Alamat Waris                  | Alamat Wari                  | 5                           |           |                 |                                            |
| Poskod                        |                              |                             | ~         |                 |                                            |
| Bandar                        | Bandar                       |                             |           |                 |                                            |
| Negeri                        |                              |                             | ~         |                 |                                            |
| No Tel HP                     | No Tel HP                    |                             |           |                 |                                            |
| Emel                          | Emel                         |                             |           |                 |                                            |
|                               |                              |                             |           |                 |                                            |
|                               |                              |                             |           |                 |                                            |
| SEBELUM                       |                              |                             |           |                 | SIMPAN & SETERUSNYA                        |
|                               |                              |                             |           |                 |                                            |

- Nama Waris
   Nama penuh waris
- No. Kad Pengenalan Isi kad pengenalan waris
- Alamat waris Alamat waris.
- **Poskod** Poskod tempat tinggal pemohon.
- Bandar Bandar tempat lahir pemohon.
- Negeri Negeri tempat lahir pemohon.

- No. Telefon (Bimbit) Sila isi jika ada.
- Emel Sila isi jika ada

Setelah selesai kemasukan data, sila klik butang arahan **Simpan & Seterusnya** untuk meneruskan permohonan. **Skrin Bank Pemohon** akan dipaparkan.

iii. Skrin borang permohonan perlu dilengkapkan-Maklumat Bank Pemohon seperti berikut :-

| Borang Permohonan | Dalam Talian BANTUAN IBU TUNGG | L                                          |                         |                                            |  |
|-------------------|--------------------------------|--------------------------------------------|-------------------------|--------------------------------------------|--|
|                   |                                |                                            |                         |                                            |  |
|                   | 8 ,                            | , → <sup>™</sup>                           | →                       | ->                                         |  |
|                   | 1. Maklumat<br>Pemohon         | Maklumat 3. Maklumat Bank<br>Waris Pemohon | 4. Muat Naik<br>Dokumen | 5. Akuan Penghantaran Borang<br>Permohonan |  |
|                   | Maklumat Bank Pemoho           | п                                          | v                       |                                            |  |
|                   |                                |                                            |                         |                                            |  |
|                   | Sebab Tunai                    |                                            |                         |                                            |  |
|                   |                                | Pilih Cara Pembayaran                      |                         |                                            |  |
|                   |                                | TUNAI                                      |                         |                                            |  |
|                   | SEBELUM                        | EFT                                        |                         | SIMPAN & SETERUSNYA                        |  |
|                   |                                |                                            |                         |                                            |  |
|                   |                                |                                            |                         |                                            |  |
|                   |                                |                                            |                         |                                            |  |

#### • Cara Pembayaran

Terdapat 2 jenis cara pembayaran iaitu:

- a. TUNAI
- b. EFT
- a) TUNAI
- i. Pemohon pelu memilih sebab tunai dari senarai yang telah ditetapkan
- b) EFT
- i. Sekiranya pemohon memilih EFT untuk cara pembayaran,skrin berikut akan dipaparkan

| ang Permohonan Do | alam Talian BANTUAN IBU TUNGGAL                |                                       |                                                                    |
|-------------------|------------------------------------------------|---------------------------------------|--------------------------------------------------------------------|
|                   | L. Maklumat<br>Permohon → 2.<br>Maklur<br>Wari | → Paral And Alumat Bank<br>S Pernohon | 4. Muat Naik<br>Dokumen 5. Akuan Penghantaran Borang<br>Permohonan |
|                   | Maklumat Bank Pemohon                          |                                       |                                                                    |
|                   | Cara Pembayaran                                | EFT                                   | ~                                                                  |
|                   | Bank                                           | Pilih Bank                            | × ]                                                                |
|                   | No Akaun                                       | No Akaun                              |                                                                    |
|                   | Jenis Akaun                                    | Pilih Jenis Akaun                     | *                                                                  |
|                   | SEBELUM                                        |                                       | SIMPAN & SETERUSNYA                                                |
|                   |                                                |                                       |                                                                    |

- **Pilih Bank** Pilih bank dari senarai bank
- No Akaun
   No akaun pemohon
- Jenis Akaun Jenis akaun pemohon sama ada persendirian atau perkongsian

Setelah selesai kemasukan data, sila klik butang arahan **Simpan & Seterusnya** untuk meneruskan permohonan. **Skrin Muat Naik Dokumen** akan dipaparkan.

Iv. Skrin borang permohonan perlu dilengkapkan-Muat Naik Dokumen seperti berikut :-

| Borang Permohonan Dal | Iam Talian BANTUAN IBU TUNGGAL                                                                                                    |
|-----------------------|----------------------------------------------------------------------------------------------------|
|                       | Q       Q       Q |
|                       | Klik di sini untuk muat naik dokumen         Hanya gambar / pdf sahaja         SEBELUM                                                                                                    |

Pemohon perlu memuat naik semua dokumen yang dipaparkan ke dalam ruangan muat naik dokumen

Setelah memuat naik dokumen sila klik butang arahan **Simpan & Seterusnya** untuk meneruskan permohonan. **Skrin Akuan Penghantaran Borang Pernohonan** akan dipaparkan.

.

| Borang Permohonar | n Dalam Talian BANTUAN IBU TUNGGAL                                                                                                    |
|-------------------|----------------------------------------------------------------------------------------------------|
|                   |                                                                                                    |
|                   | 0     0     0     0     0     0     0     0     0     0     0     0     0     0     0     0     0     0     0     0     0     0     0     0     0     0     0     0     0     0     0     0     0     0     0     0     0     0     0     0     0     0     0     0     0     0     0     0     0     0     0     0     0     0     0     0     0     0     0     0     0     0     0     0     0     0     0     0     0     0     0     0     0     0     0     0     0     0     0     0     0     0     0     0     0     0     0     0     0     0     0     0     0     0     0     0     0     0     0     0     0     0     0     0     0     0     0     0     0     0     0     0     0     0     0     0     0     0     0     0     0     0     0     0     0     0     0     0     0     0     0     0     0     0     0     0 |
|                   | Akuan Penghantaran Borang Permohonan                                                                                                    |
|                   | Nama : RAHIMAH BINTI RAHIM<br>No Kad Pengenalan: 880101076666                                                                                                    |
|                   | Saya dengan ini mengesahkan maklumat yang diberikan bagi permohonan ini adalah benar dan tepat.                                                                                                    |
|                   | SEBELUM                                                                                                    |

Setelah selesai kemasukan data dan pasti untuk menghantar permohonan, sila klik butang arahan **Hantar** untuk menghantar permohonan.

Notifikasi berikut akan dipaparkan terlebih dahulu sebagai pengesahan permohonan telah dihantar

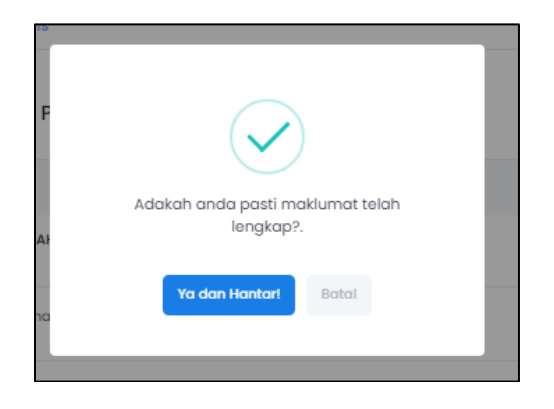

Setelah selesai mengisi borang permohonan,pemohon perlu klik di halaman utama untuk melihat status terkini permohonan dan seterusnya membuat cetakan dokumen.

| SISTEM iSejahtera- ht | tp://isejahtera.penang.gov.my     |       |     |
|-----------------------|-----------------------------------|-------|-----|
| JENIS DOKUMEN         | PANDUAN PENGGUNA – PEMOHON ONLINE | VERSI | 1.0 |

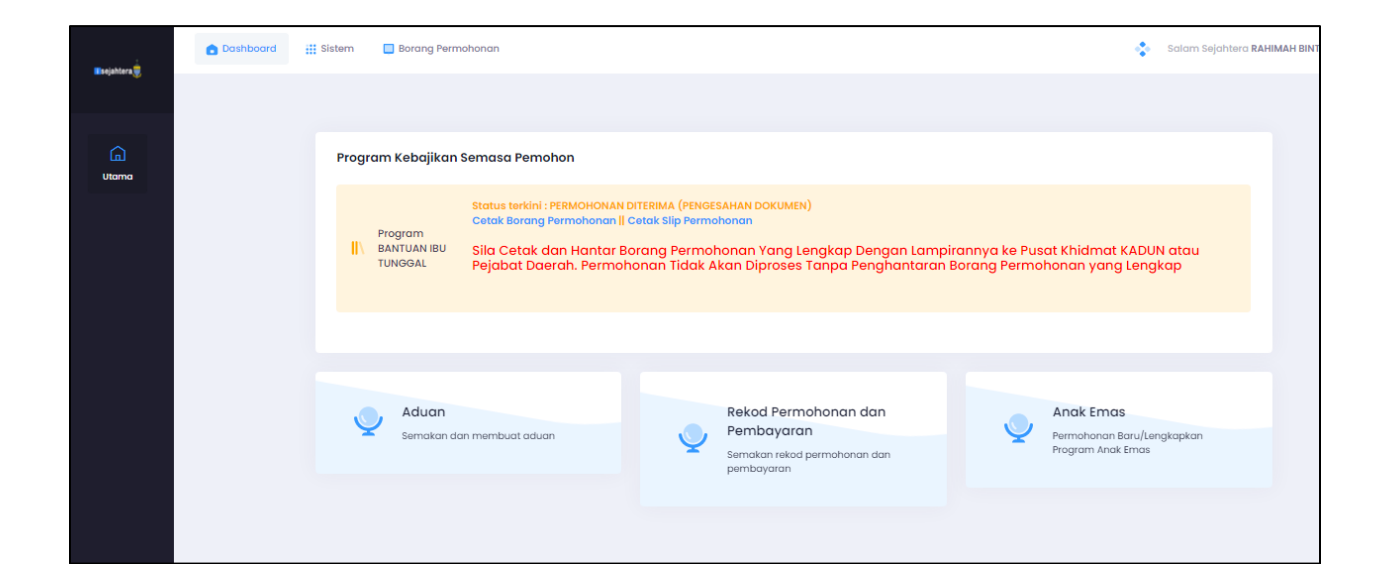

Pemohon perlu mencetak dan menghantar Borang Permohonan yang lengkap dengan lampirannya ke Pusat Khidmat KADUN atau Pejabat Daerah untuk proses berikutnya.

### BORANG PERMOHONAN ATAS TALIAN (ANAK EMAS)-PEMOHON

Bagi pemohon yang ingin membuat permohonan Anak emas,pemohon mestilah waris atau ibu tunggal atau ibu emas untuk membuat permohonan.

Pemohon boleh membuat permohonan anak emas di halaman utama setelah log masuk ke dalam sistem.Permohonan adalah untuk kanak-kanak di bawah usia 2 tahun

i. Skrin borang halaman utama seperti berikut :-

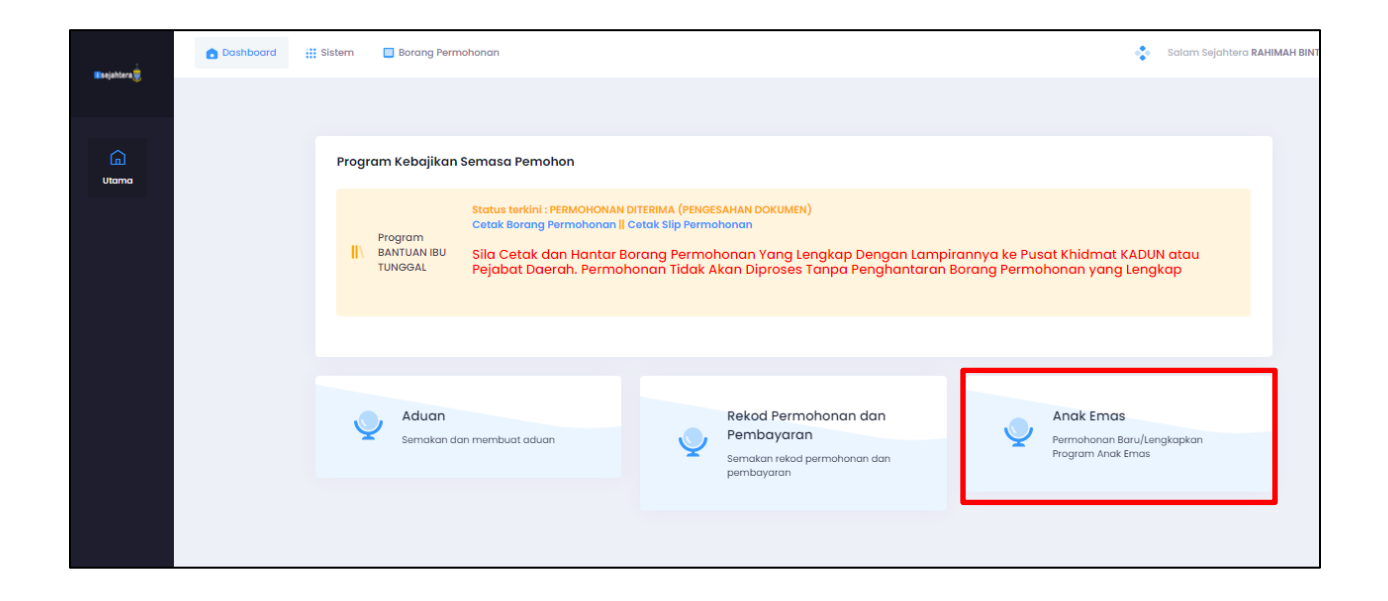

| SISTEM iSejahtera- ht | tp://isejahtera.penang.gov.my     |       |     |
|-----------------------|-----------------------------------|-------|-----|
| JENIS DOKUMEN         | PANDUAN PENGGUNA – PEMOHON ONLINE | VERSI | 1.0 |

i. Skrin borang permohonan perlu dilengkapkan-Maklumat Pemohon seperti berikut :-

| Registers   | Dashboard        | Sistem 🔲 Borang Permohonan |                                |               | 💠 Salam Sejahtera SURAYA 🚬 |
|-------------|------------------|----------------------------|--------------------------------|---------------|----------------------------|
|             | Borang Permohono | an Dalam Talian ANAK EMAS  |                                |               |                            |
| ()<br>Utama |                  |                            | 8 ,                            | Ą             |                            |
|             |                  | Maklumat Pemohon           | L. Maklumat Permonon 2. Maklun | nat Anak Emas |                            |
|             |                  | Nama Pemohon               | SURAYA                         |               |                            |
|             |                  | No Kp Baru                 | 751007075804                   |               |                            |
|             |                  | No Kp Lama                 | No Kp Lama                     |               |                            |
|             |                  | Tempat Lahir               | Tempat Lahir                   |               |                            |
|             |                  | Tarikh Lahir               | 07-10-1975                     |               |                            |
|             |                  | Jantina                    | PEREMPUAN                      | ~             |                            |
|             |                  | Bangsa                     | Pilih Bangsa                   | ~             |                            |
|             |                  | Agama                      | Pilih Agama                    | ~             |                            |
|             |                  | Status Perkahwinan         | Pilih Status                   | ~             |                            |
|             |                  | Alamat                     | Alamat                         |               |                            |
|             |                  | Poskod                     | Pilih Poskod                   | ~             |                            |
|             |                  | Bandar                     | Bandar                         |               |                            |
|             |                  | Negeri                     | Pilih Negeri                   | •             |                            |

| SISTEM iSejahtera- ht | tp://isejahtera.penang.gov.my     |       |     |
|-----------------------|-----------------------------------|-------|-----|
| JENIS DOKUMEN         | PANDUAN PENGGUNA – PEMOHON ONLINE | VERSI | 1.0 |

| <b>-</b>      | Dashboard 🗰       | Sistem 🔲 Borang Permohonan |                       |   | Salam Sejahtera SURAYA 🚬 |
|---------------|-------------------|----------------------------|-----------------------|---|--------------------------|
| -sejantar a 🐺 | Borang Permohonan | Dalam Talian ANAK EMAS     |                       |   |                          |
|               |                   | DUN                        | JAWI                  |   |                          |
| Utama         |                   | No Tel HP                  | 0174340640            |   |                          |
|               |                   | No Tel Rumah               | No Tel Rumah          |   |                          |
|               |                   | Emel                       | sa                    |   |                          |
|               |                   | Nama Pasangan              | Nama Pasangan         |   |                          |
|               |                   | No Kp Baru Pasangan        | No Kp Baru Pasangan   |   |                          |
|               |                   | No Kp Lama Pasangan        | No Kp Lama Pasangan   |   |                          |
|               |                   | Tarikh Lahir Pasangan      | Tarikh Lahir Pasangan |   |                          |
|               |                   | DUN Pasangan               | Pilih DUN             | ~ |                          |
|               |                   | No Tel HP Pasangan         | No Tel HP Pasangan    |   |                          |
|               |                   | Emel Pasangan              | Emel Pasangan         |   |                          |
|               |                   | Salin Alamat Pemohon       |                       |   |                          |
|               |                   | Alamat Pasangan            | Alamat Pasangan       |   |                          |
|               |                   | Poskod Pasangan            | Pilih Poskod          | ~ |                          |
|               |                   | Bandar Pasangan            | Bandar Pasangan       |   |                          |
|               |                   | Negeri Pasangan            | Pilih Negeri          | ~ |                          |
|               |                   |                            |                       |   |                          |
|               |                   |                            |                       |   | SIMPAN & SETERUSNYA      |

- Nama Pemohon
   Nama penuh pemohon
- No. Kad Pengenalan Baru Auto papar
- No. Kad Pengenalan Lama
   No kad pengenalan lama pemohon
- Tempat Lahir Tempat lahir pemohon.
- Tarikh Lahir Auto papar. Tarikh lahir dijana dari No. KP Baru pemohon

- Jantina Jantina pemohon
- Bangsa
   Bangsa pemohon.
- Agama Agama pemohon.
- Status perkahwinan Pilih status perkahwinan pemohon.
- Alamat Alamat tempat tinggal pemohon.
- **Poskod** Poskod tempat tinggal pemohon.
- Bandar Bandar tempat lahir pemohon.
- Negeri
   Negeri tempat lahir pemohon.
- **DUN** Dun tempat tinggal pemohon.
- No. Telefon (Bimbit) Sila isi jika ada.
- No. Telefon (Rumah) Sila isi jika ada.
- Emel Sila isi jika ada

- Nama pasangan
   Nama penuh pasangan pemohon
- No. Kad Pengenalan Baru Pasangan Auto papar
- No. Kad Pengenalan Lama Pasangan
   No kad pengenalan lama pasangan pemohon
- Tarikh Lahir Auto papar. Tarikh lahir dijana dari No. KP Baru pemohon
- **DUN Pasangan** Dun tempat tinggal pasangan
- No. Telefon (Bimbit) Sila isi jika ada.
- Emel Pasangan Sila isi jika ada
- Alamat Alamat tempat tinggal pasangan.
- **Poskod** Poskod tempat tinggal pasangan.
- Bandar
   Bandar tempat lahir pasangan.
- Negeri
   Negeri tempat lahir pasangan.

Setelah selesai kemasukan data, sila klik butang arahan **Seterusnya** untuk meneruskan permohonan. **Skrin Maklumat Anak Emas** akan dipaparkan:

| SISTEM iSejahtera- ht | tp://isejahtera.penang.gov.my     |       |     |
|-----------------------|-----------------------------------|-------|-----|
| JENIS DOKUMEN         | PANDUAN PENGGUNA – PEMOHON ONLINE | VERSI | 1.0 |

ii. Skrin borang permohonan perlu dilengkapkan-Maklumat Anak emas seperti berikut :-

| Esejahtera 👳 | Coshboard ## Sistem      Borang Permohonan                                       | Salam Sejahtera SURAYA 🚬 |
|--------------|----------------------------------------------------------------------------------|--------------------------|
|              | Borang Permohonan Dalam Talian ANAK EMAS                                         |                          |
| G<br>Utama   | L Maklumat Pernohan 2. Maklumat Anak Emas                                        |                          |
|              | Maklumat Anak Emas                                                               |                          |
|              | Anak Emas<br>Pengurusan Maklumat Anak Emas                                       |                          |
|              | Papar 5 ¢ rekod Carlan:                                                          |                          |
|              | BIL NAMA ANAK EMAS 11 NO MYKID 11 NO SUJIL LAHIR 11 BANK 11 NO AKAUN 11 TINDAKAN |                          |
|              | No data available in table                                                       |                          |
|              | Tiodo Retod                                                                      |                          |
|              |                                                                                  |                          |
|              | SEBELUM                                                                          |                          |
|              |                                                                                  |                          |
|              |                                                                                  |                          |
|              |                                                                                  |                          |

iii. Klik tambah untuk memasukkan data maklumat anak emas

iv. Skrin borang permohonan perlu dilengkapkan-Maklumat Anak emas seperti berikut :-

| Permohonan Baru / K | (emaskini f | Program Anak Emas         |         |  |
|---------------------|-------------|---------------------------|---------|--|
| Maklumat Anak Emas  | Dokumen     | Lampiran Akuan Permohonan |         |  |
| Nama Anak Emas      |             | Nama Anak Emas            |         |  |
| No My Kid           |             | No My Kid                 |         |  |
| No Sijil Lahir      |             | No Sijil Lahir            |         |  |
| Tarikh Lahir        |             | Tarikh Lahir              |         |  |
| Jantina             |             | Pilih Jantina             | ~       |  |
| Bank                |             | Pilih Bank                | ~       |  |
| No Akaun            |             | No Akaun                  |         |  |
| Nama Pemilik Akaun  |             | Pilih Nama Pemilik Akaun  | ~       |  |
|                     |             | Simpan & Set              | erusnya |  |
|                     |             |                           |         |  |

- Nama Anak Emas
   Nama penuh anak emas
- No.MyKid Anak Emas No MyKid Anak Emas
- No. Sijil Lahir
   No Sijil Lahir Anak Emas

- Jantina Jantina anak emas.
- **Bank** Pilih bank dari senarai yang dipaparkan
- Nama Pemilik Akaun Nama pemilik akaun

Setelah selesai kemasukan data, sila klik butang arahan **Simpan& Seterusnya** untuk meneruskan permohonan. **Skrin Dokumen Lampiran** akan dipaparkan:

v. Skrin muat naik dokumen seperti berikut :-

| Maklumat Anak Emas          | Dokumen Lampiran | Akuan Permohonan                     |  |
|-----------------------------|------------------|--------------------------------------|--|
|                             |                  |                                      |  |
| Senarai Dokumen             | Yang Diperlukan  |                                      |  |
| 1. SALINAN KAD PENGENALAN   | BARU PEMOHON 🚺   |                                      |  |
| 2. SALINAN KAD PENGENALAN   | BARU PASANGAN    |                                      |  |
| 3. SALINAN SIJIL LAHIR ANAK | D                |                                      |  |
| 4. SALINAN KAD PENGENALAN   | /MYKID ANAK      |                                      |  |
| 5. SALINAN PENYATA BANK     |                  |                                      |  |
|                             |                  |                                      |  |
|                             |                  |                                      |  |
|                             |                  | Klik di sini untuk muat naik dokumen |  |
|                             |                  | Hanya gambar / pdf sahaja            |  |
|                             |                  |                                      |  |
|                             |                  |                                      |  |
|                             |                  | Simpan & Seterusnya                  |  |
|                             |                  |                                      |  |

Pemohon perlu memuat naik dokumen dari senarai dokumen yang diperlukan di ruang yang terdapat dalam skrin.

Setelah selesai memuat naik dokumen, sila klik butang arahan **Simpan& Seterusnya** untuk meneruskan permohonan. **Skrin Akuan Permohonan** akan dipaparkan:

| Permohonan Baru / K                                                                               | emaskini Program A | nak Emas         |  |
|---------------------------------------------------------------------------------------------------|--------------------|------------------|--|
| Maklumat Anak Emas                                                                                | Dokumen Lampiran   | Akuan Permohonan |  |
| 🧭 Saya dengan ini mengesahkan maklumat yang diberikan bagi permohonan ini adalah benar dan tepat. |                    |                  |  |
| Hantar                                                                                            |                    |                  |  |
|                                                                                                   |                    |                  |  |

Setelah selesai kemasukan data dan pasti untuk menghantar pendaftaran, sila klik butang arahan **Hantar** untuk menghantar permohonan.

Notifikasi berikut akan dipaparkan terlebih dahulu sebagai pengesahan permohonan telah dihantar

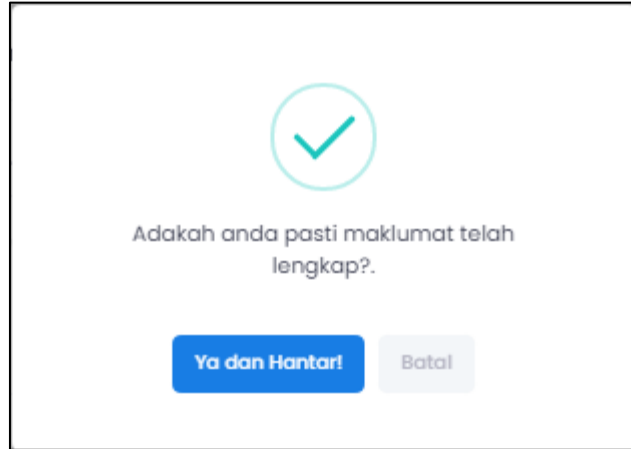

Setelah selesai mengisi borang permohonan,pemohon perlu klik Ya dan Hantar! untuk pengesahan permohonan telah didaftarkan

Notifikasi berikut akan dipaparkan terlebih dahulu sebagai pengesahan permohonan berjaya

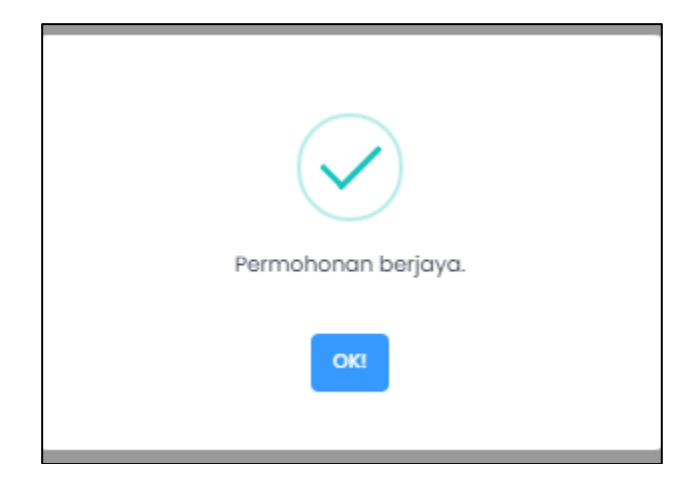

Bagi program-program lain di dalam sistem iSejahtera,terdapat halaman yang berbeza untuk pengisian maklumat mengikut program

vi. Pemohon boleh membuat semakan terhadap permohonan yang dibuat dengan klik di halaman berikut:

| SISTEM iSejahtera- ht | tp://isejahtera.penang.gov.my     |       |     |
|-----------------------|-----------------------------------|-------|-----|
| JENIS DOKUMEN         | PANDUAN PENGGUNA – PEMOHON ONLINE | VERSI | 1.0 |

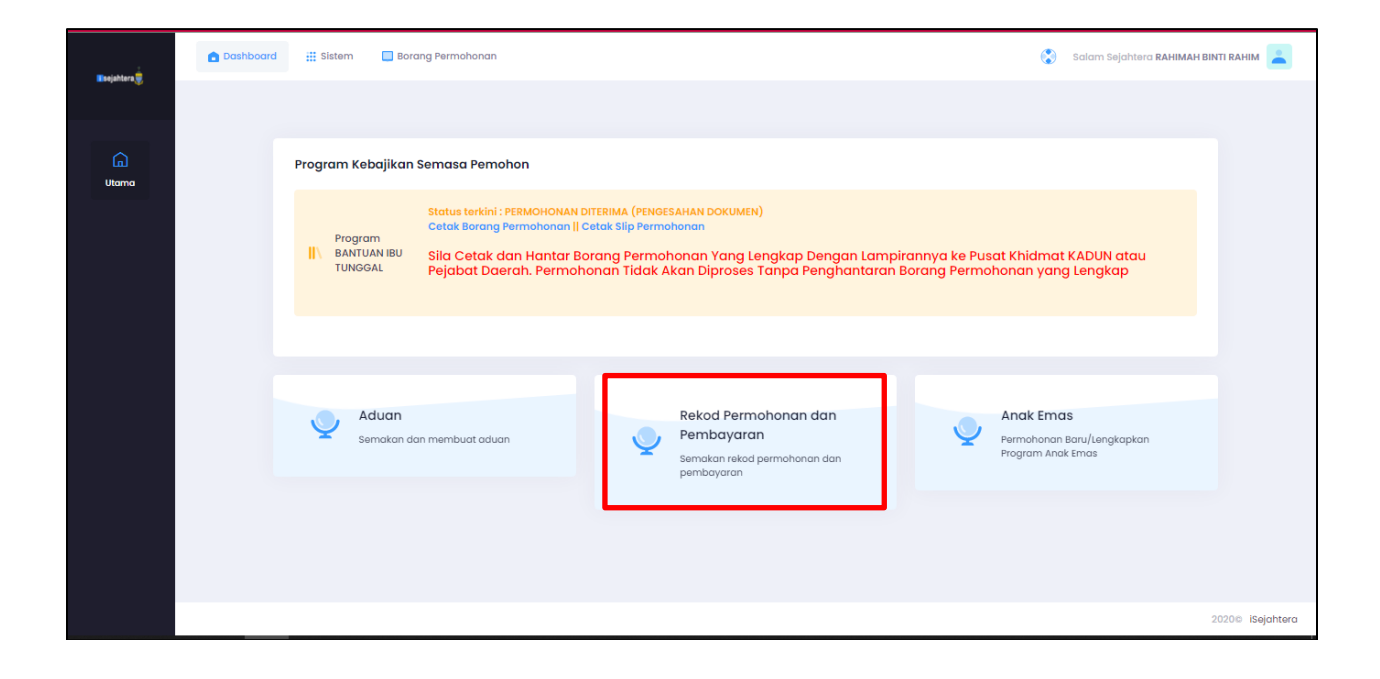

Maklumat permohonan akan dipaparkan seperti di borang permohonan pemohon.

| SISTEM iSejahtera- ht | tp://isejahtera.penang.gov.my     |       |     |
|-----------------------|-----------------------------------|-------|-----|
| JENIS DOKUMEN         | PANDUAN PENGGUNA – PEMOHON ONLINE | VERSI | 1.0 |

| Dashboard | Pemohon : RAHIMAH BINTI RAHIM<br>Program : BANTUAN IBU TUNGGAL<br>Status Semasa : PERMOHONAN DITERIMA (PENGESAHAN DOKUMEN)<br>Status Aktif : AKTIF<br>Status Hidup : HIDUP |           | lam Sejahter      |
|-----------|----------------------------------------------------------------------------------------------------|-----------|-------------------|
|           | Maklumat Permohonan                                                                                                    | $\approx$ |                   |
|           | Maklumat Pemohon                                                                                                    | >         | DUN atau<br>ngkap |
|           | Search Maklumat Waris                                                                                                    | >         |                   |
|           | Maklumat Bank Pemohon                                                                                                    | >         |                   |
|           | Search Muat Naik Dokumen                                                                                                    | >         |                   |
|           | Maklumat Pengesahan                                                                                                    | >         | /Lengkapkar<br>as |
|           | Rekod Sejarah Pembayaran                                                                                                    | $\approx$ |                   |
|           | Pembayaran Program Warga Emas                                                                                                    |           |                   |
|           | IIIMIAU TANIN TANIYU TANIYU CAU DEIABAT                                                                                                    | KAEDAH    |                   |